# Создание записи с существующей маской

## Выбор подхода

У Вас есть два варианта создать запись с той же маской:

- Запись-клон
- Копирование маски

#### Запись-клон

Данная запись будет связана с записью-донором. При изменениях в любой из двух связанных записей изменения в структуре формы будут применены для обеих записей.

| i | У нескольких записей может быть одна и та же маска.                                                                           |
|---|----------------------------------------------------------------------------------------------------|
| i | Это позволяет создавать записи с одинаковым<br>наполнением.                                                                   |
|   | Обязательно использовать ту же таблицу, что и в записи<br>доноре                                                              |
|   | Однако это значит, что при изменении маски в одной<br>записи вы поменяете структуру полей для всех записей с<br>той же маской |

### Копия маски

Копия маски позволяет создать точную копию маски существующей записи, однако из-за другого названия маски, связь между записями не устанавливается, и изменения в одной маске не приводят к изменениям в другой.

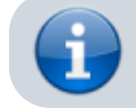

Создание полностью аналогичной формы

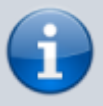

Изменения в одной записи не затрагивают другую

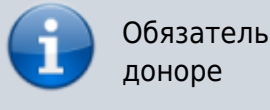

Обязательно использовать ту же таблицу, что и в записи доноре

### Создании записи-клона

#### Поиск записи, из которой будет копироваться маска

1. Перейдите в раздел Настройка

Вид кнопки «Настройка «в левом меню эксперта

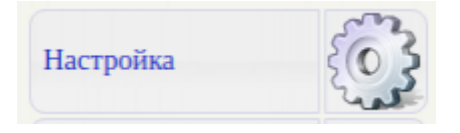

1. Перейдите в раздел "Настройка разделов и форм"

Положение кнопки «Настройка разделов и форм» в меню «Настройка»

### Настройка форм и шаблонов

Настройка разделов и форм
Шаблоны печатных документов
Классификаторы (словари)

🗱 Кнопочные панели

Теперь необходимо найти запись, копию которой Вы хотите создать.

1. Перейдите в нужный раздел карты пациента с помощью кнопки "Записи раздела"

Положение кнопки «Записи задела» в списке разделов

| Разделы: |    |                         |   |     |     |  |
|----------|----|-------------------------|---|-----|-----|--|
| Активен  | ID | Название раздела        |   |     |     |  |
|          | 92 | 044/y                   | 2 | 6   | 13  |  |
| <b>~</b> | 5  | Дневник наблюдения      | 2 | 1   |     |  |
|          | 89 | Заключения специалистов |   | 103 | 152 |  |

1. Выберите запись и нажмите кнопку "Редактировать параметры записи"

Положение кнопки «Редактировать параметры записи» в списке записей раздела

| 044/y  |      |                    |   |   |   |   |  |
|--------|------|--------------------|---|---|---|---|--|
| Скрыть | ID   | Имя записи         |   |   |   |   |  |
|        | 9124 | Дневники коррекции |   | • | Ó | 9 |  |
|        | 9108 | Процедура          | 2 | • | 1 | 0 |  |

В списке параметров записи найдите пункты "Имя маски" и "Таблица данных". Скопируйте их в блокнот или любой другой текстовый редактор.

Положение параметров "Имя маски" и "Таблица данных" в списке параметров записи

| Редактирование записи        |                              |
|------------------------------|------------------------------|
| Название (имя):              | Дневники коррекции           |
| Показывать в истории:        |                              |
| Запись неактивна:            |                              |
| Создавать запись при         |                              |
| поступлении пациента в       |                              |
| стационар:                   | Не создавать                 |
| Показывать в направлениях:   |                              |
| Показывать в выписке:        |                              |
| Порядок записи в<br>выписке: |                              |
| Общий доступ к залиси:       |                              |
| Раздел:                      | 044/y 🗸 🗸                    |
| Разрешенная группа           |                              |
| пользователей:               |                              |
| Имя маски:                   | Dnevnik_neirokorrektsii_9124 |
| Таблица данных:              | Dnevniki_korrektsii_9124     |
| Кнопочная панель в режиме    | dnevnik_logoped              |
| вывода информации:           |                              |

На представленном рисунке имя маски и таблица данных не совпадают, однако не для всех записей это будет так. У некоторых записей имя маски и имя таблицы могут совпадать. Если параметры отличаются нужно обязательно скопировать или записать оба параметра.

### Копирование маски

Выполните пункты 1 - 3 из поиска записи. После их выполнения Вы будете находится в разделе.

Выберите запись и нажмите кнопку "Редактировать параметры записи"

Положение кнопки «Редактировать параметры записи» в списке записей раздела

044/y

| Скрыть | ID   | Имя записи         |   |         |   |   |  |
|--------|------|--------------------|---|---------|---|---|--|
| •      | 9124 | Дневники коррекции | 2 | Ξ       | ø | 9 |  |
| 2      | 9108 | Процедура          | 1 | $\odot$ | 0 | 9 |  |

В списке параметров записи найдите пункт "Таблица данных". Скопируйте его в блокнот или любой другой текстовый редактор.

Положение параметров "Таблица данных" в списке параметров записи

| _ |
|---|
|   |
|   |
|   |
|   |
|   |
|   |
|   |
|   |
| • |
| 7 |
| - |
| = |
|   |
|   |
|   |
| 7 |
|   |

Выйдите из параметров записи нажав кнопку "Сохранить" или Выход без сохранения"

Теперь на той же записи-доноре нажмите кнопку "Операции с маской"

Положение кнопки «Операции с маской» в списке записей раздела

| 44/y   |      |                    |   |   |          |   |    |
|--------|------|--------------------|---|---|----------|---|----|
| Скрыть | ID   | Имя записи         |   |   |          |   |    |
| 0      | 9341 |                    | 2 | 0 | <i>©</i> | 0 | 13 |
| 2      | 9124 | Дневники коррекции | 2 | 0 | <i>©</i> | 0 | 13 |
| 2      | 9108 | Процедура          | 2 | • | 0        | 9 | 18 |

Перед Вами откроется меню со списком всех полей маски.

Нажмите кнопку "Создать копию маски"

Положение кнопки "Создать копию маски" в меню операций с маской

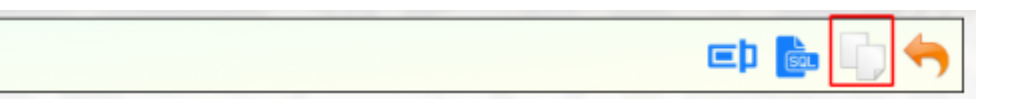

Будет выведено уведомление с просьбой ввести новое имя для маски

#### Вид запроса нового имени маски

| Подтвердите действие на странице localhost:8018<br>Введите новое название маски |
|---------------------------------------------------------------------------------|
| default_new                                                                     |
| Отмена ОК                                                                       |

Введите в уведомление любой текст

Можно использовать только латинские символы

Нельзя использовать пробелы. Используйте ""если это необходимо

Мы рекомендуем называть новую маску в виде транслитерации от имени новой записи. Например если новая запись называется "Дневник ежедневного наблюдения", то использовать имя маски "Dnevnik*ezhednevnogo*nabludeniya"

Если Вы не уверены, есть ли в системе маска с тем именем, которое вы придумали, просто добавьте набор цифр и букв в конец имени маски.

Скопируйте придуманное имя маски в блокнот или любой другой текстовый редактор.

Теперь перейдем к созданию записи.

### Создание записи с новой маской

Теперь перейдем к созданию записи с той же маской.

Выполните пункты 1 - 3 из поиска записи. После их выполнения Вы будете находится в разделе.

Далее Вы можете создать новую запись или отредактировать существующую

#### Редактирование существующей записи

Выполните пункт 4 из поиска записи. Теперь в поле "Имя маски" текущей записи вставьте значение из скопированного имени маски. Аналогично для поля "Таблица данных"

Вид параметров записи «Процедура» до изменения параметров

| Редактирование записи                                      |                 |
|------------------------------------------------------------|-----------------|
| Название (имя):                                            | Процедура       |
| Показывать в истории:                                      | 0               |
| Запись неактивна:                                          |                 |
| Создавать запись при                                       |                 |
| поступлении пациента в                                     |                 |
| стационар:                                                 | Не создавать 🗸  |
| Показывать в направлениях:                                 |                 |
| Показывать в выписке:                                      | 8               |
| Порядок записи в выписке:                                  |                 |
| Общий доступ к записи:                                     | 0               |
| Раздел:                                                    | 044/y           |
| Разрешенная группа                                         |                 |
| пользователей:                                             |                 |
| Имя маски:                                                 | Protsedura_9108 |
| Таблица данных:                                            | Protsedura_9108 |
| <del>кнопочная панель в режиме</del><br>вывода информации: | 044y cur_rec    |

#### Вид записи «Процедура» после изменения параметров

| Редактирование записи                           |                              |
|-------------------------------------------------|------------------------------|
| Название (имя):                                 | Процедура                    |
| Показывать в истории:                           | 0                            |
| Запись неактивна:                               | 8                            |
| Создавать запись при                            |                              |
| поступлении пациента в                          |                              |
| стационар.                                      |                              |
| Показывать в направлениях:                      | 0                            |
| показывать в выписке:                           | 0                            |
| Порядок залиси в выписке:                       |                              |
| Общий доступ к залиси:                          | 0                            |
| Раздел:                                         | 044/y V                      |
| Разрешенная группа                              |                              |
| пользователей:                                  |                              |
| Имя маски:                                      | Dnevnik_neirokorrektsii_9124 |
| Таблица данных:                                 | Dnevniki_korrektsii_9124     |
| Кнопочная панель в режиме<br>вывода информации: | 044y cur_rec                 |

Теперь нажмите "Сохранить" в самом низу формы редактирования параметров.

#### Создание новой записи

Нажмите на кнопку "Новая запись" в заголовке раздела

Положение кнопки «Новая запись» в списке записей раздела

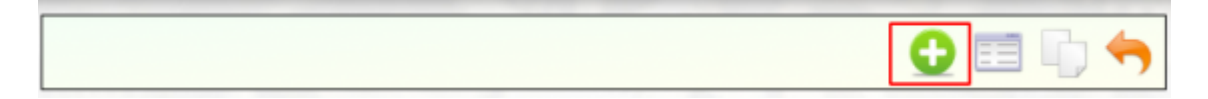

Перед Вами отобразится форма параметров новой записи

Заполните все необходимые поля.

В поле "Имя маски" вставьте скопированное значение имени маски

В данном примере - Dnevnik*neirokorrektsii*9124

В поле "Таблица данных" вставьте скопированное значение имени таблицы.

В данном примере - Dnevnikikorrektsii9124

В итоге у Вас получится заполненная форма.

Пример заполненной формы новой записи

| Редактирование записи                           |                              |
|-------------------------------------------------|------------------------------|
| Мазвание (имя):                                 | НОВАЯ ЗАПИСЬ                 |
| Показывать в истории:                           | 0                            |
| Запись неактивна:                               | 0                            |
| Создавать запись при                            |                              |
| поступлении пациента в                          |                              |
| стационар:                                      | Не создавать 🗸               |
| Показывать в направлениях:                      | 0                            |
| Показывать в выписке:                           | 8                            |
| Порядок записи в выписке:                       |                              |
| Общий доступ к залиси:                          | 0                            |
| Раздел:                                         | 044/y V                      |
| Разрешенная группа                              |                              |
| пользователей:                                  |                              |
| Имя маски:                                      | Dnevnik_neirokorrektsii_9124 |
| таблица данных:                                 | Dnevniki_korrektsi_9124      |
| Кнопочная панель в режиме<br>вывода информации: | cur_rec                      |
| Кнопочная панель статуса<br>(левая):            | lock                         |
| Кнопочная панель формы:                         | save_only                    |

Нажмите кнопку "Сохранить" в самом низу формы.

Готово. Новая запись с той же маской готова.

From: http://mgdemo.ru:5555/ - **M//C Mgerm** 

Permanent link: http://mgdemo.ru:5555/doku.php?id=expert:records:clonemask

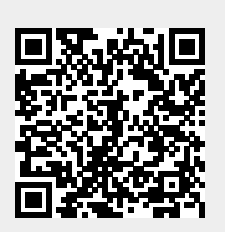

Last update: 16-05-2024 16:16